# Rechnerarchitektur, Einführung in die Laborübungen

# G. Kemnitz

# 24. November 2016

## Inbetriebnahme der Mikrorechnerbaudruppe

- 1. Anschluss 5V-Netzteil
- 2. Anschluss Programmer
- 3. Einschalter
- 4. Eingabeschalter
- 5. Ausgabe LEDs
- 6. Prozessor

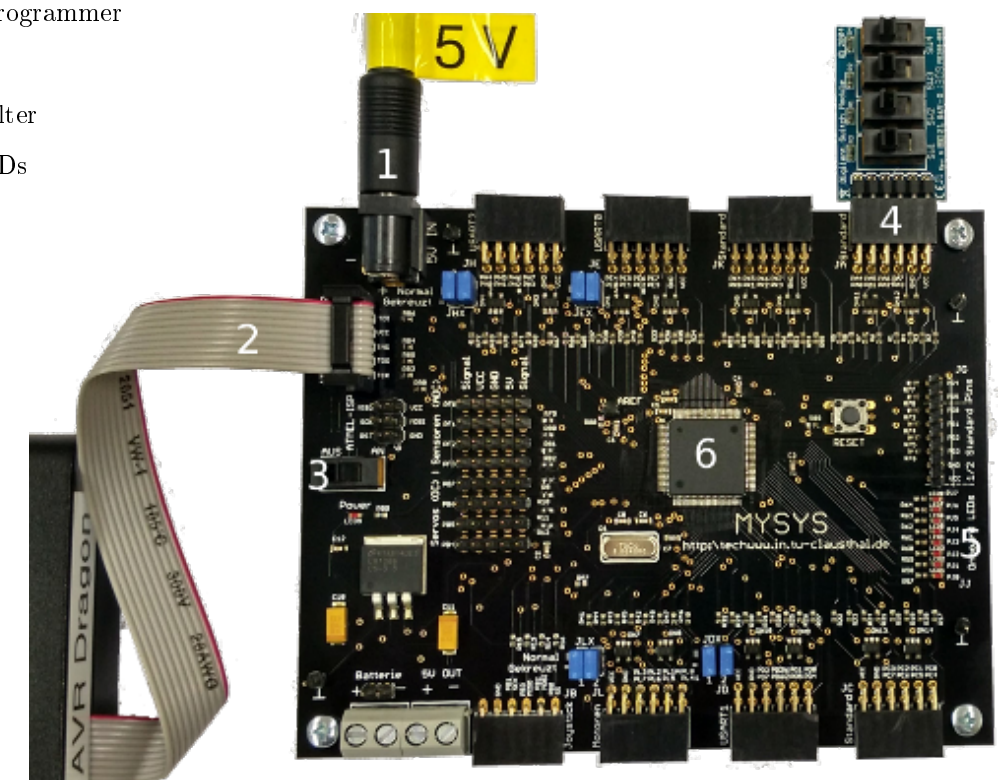

## Verbindung auf dem PC herstellen

- Rechner unter Windows starten
- Web-Browser öffnen. Foliensatz zum Mitlesen öffnen:

techwww.in.tu-clausthal.de/site
 /Lehre/Rechnerarchitektur\_2016/

• Atmel Studio starten 🔕

Zur Kontrolle, ob der Prozessor richtig angeschlossen und vom System erkannt wird, in Atmel Studio:

 $\bullet \ \ {\rm Tools} > {\rm Device} \ {\rm Programming}$ 

| Tool       | Device     | Interface      | Device signature | Target Voltage  |
|------------|------------|----------------|------------------|-----------------|
| AVR Dragon | ATmega2560 | JTAG     Apply | 0x1E9801         | Read 3,3 V Read |

• Tool, Device, Interface einstellen; Apply, Read, Read: Device Signature und Target Voltage sollten richtig angezeigt werden.

- Fuse Name Value Interface settings BODLEVEL DISABLED 🔻 Tool information 🗸 ocden Device information JTAGEN ~ ~ SPIEN Memories WDTON Fuses ~ EESAVE Lock bits BOOTSZ 4096W\_1F000 -🗸 BOOTRST Production file CKDIV8 CKOUT SUT\_CKSEL EXTXOSC 3MHZ 8MHZ 1KCK 0MS -
- Kontrolle der Sicherungsbits (Fuses, Grundeinstellungen):

Für Praktika sollten JTAGEN (JTAG Enabled), SPIEN (SPI Enabled) und OCDEN (On-Chip Debugging Enabled) gesetzt und WDTEN (WatchDog Timer Enabled) nicht gesetzt sein.

#### Das erste Programm

```
#include <avr/io.h>
int main(void){
 register uint8_t a,
                        b, c;
 DDRA = 0x00;
                //Port A Eingange
 DDRJ = OxFF;
                //Port J Ausgang
 while(1){
                 //SW[4:1] =0b00000101
  a = PINA;
                 // a
                            = 0 b 0 0 0 0 0 1 0 1
  b = a << 2;
                //b
                            = 0 b 0 0 0 1 0 1 0 0
  c = (a ^ b); //c
                            =0b00010001
                 //LED[8:1]=0b00010001
  PORTJ = c;
 }
}
```

Projekt anlegen:

- $\bullet \ File > New > Project$
- GCC Executable Project, ...
- .... (Fortsetzung)
- Name: logtest, ...
- Device: rechts oben ATmega2560 eingeben und dann links auswählen, OK
- Programm eingeben.
- Übersetzen: Build >Build Solution (F7).
- Wenn Fehler angezeigt werden, diese beseitigen.
- Programmer auswählen: Project > logtest Properties (Alt+F7) >Tools >Select debugger ...: AVR Dragon ..., Interface: JTAG;
- Compileroptimierung ausschalten: ... > Toolchain > AVR/GNU C Compiler > Optimization > Optimization Level »None (-O0)«; Speichern (Strg+S).
- Programm im Debugger-Modus starten: Debug > Start Debugging and Break (Alt+F5).
- Fenster zum Anschauen der Variablen öffnen: Debug > Windows > Locals (Alt+F4).
- ...

- Fenster zum Anschauen der Prozessorregister öffnen<sup>1</sup>: Debug > Windows Processor Status.
- Schalterwerte SW[4:1]=1010 einstellen, ...
- Mit (Step Into, F11) Programm zeilenweise abarbeiten.
- Werte der Variablen und der Register, in denen sie stehen und nach Zeile 17 LED-Ausgabe kontrollieren.

|              | 7 #include <avr io.h=""></avr>      | Locals  |          |                        |
|--------------|-------------------------------------|---------|----------|------------------------|
|              | 8                                   | Name    | Value    | Туре                   |
|              | 9 - int main(void){                 | a .     | 0,000    | uint9 t(registers)@P17 |
| 1            | 10 register uint8 t a, b, c;        | • a     | UXUa     | unito_t(registers)@K17 |
| 1            | 11 DDRA = 0x00; //Port A Eingange   | 🥥 b     | 0x28     | uint8_t{registers}@R16 |
| 1            | 12 DDRJ = 0xFF; //Port J Ausgang    | 🤗 C     | 0x0a     | uint8_t{registers}@R17 |
| 1            | 13 while(1){ //SW[4:1] =0b00000101  | Process | sor Stat | JS                     |
| 1            | 14 a = PINA; //a =0b00000101        |         |          |                        |
| <b>c</b> ) 1 | 15 b = a << 2; // b =0b00010100     | Name    | 9        | Value                  |
| 1            | 16 c = (a ^ b); // c = 0b00010001   | R17     |          | 0x0A                   |
| 1            | 17 PORTJ = c; //LED[8:1]=0b00010001 | R18     |          | 0xFF                   |
| 1            | 18 }                                | R19     |          | 0x00                   |
| 1            | 19 }                                | R20     |          | 0x00                   |
|              | L -                                 |         |          |                        |

#### Test mit Schaltern und LEDs

• Programm mit ▶ (Continue, F5) starten und für eine Stichprobe von Schalterwerten die LED-Ausgabe kontrollieren:

| Schalter und a | 00001010 | 00001011 |  |
|----------------|----------|----------|--|
| Variable b     | 00101000 | 00101100 |  |
| c, LEDs        | 00100010 | 00100111 |  |

## Test mit Unterbrechungspunkt

- Programm mit II (Break all, Shift+F5) anhalten.
- Unterbrechungspunkt nach LED-Ausgabe (Rechtsklick auf grauen Rand).

| ⇔ | 14 | a = PINA;    | //a   | =0b00000101      |
|---|----|--------------|-------|------------------|
|   | 15 | b = a << 2;  | //b   | =0b00010100      |
|   | 16 | c = (a ^ b); | //c   | =0b00010001      |
|   | 17 | PORTJ = c;   | //LED | [8:1]=0b00010001 |
|   | 18 | }            |       |                  |

• Nach Start mit ▶ (Continue, F5) hält das Programm am Unterbrechungspunkt und erlaubt eine Kontrolle und Veränderung der Variablenwerte.

• Disassembliertes Programm anzeigen: Debug > Windows > Disassembly (Alt+8).

<sup>&</sup>lt;sup>1</sup>Wegen »register uint8\_t a, ...« stehen die Variablen in Registern.

```
a = PINA;
             //x
                        =0b00000101
                       Load immediate
♦ 0000008C LDI R24,0x20
 0000008D LDI R25,0x00
                         Load immediate
 0000008E MOVW R30,R24
                         Copy register pair
 0000008F LDD R17,Z+0
                          Load indirect with displacement
   b = a << 2; //a =0b00010100
 00000090 MOV R16,R17 Copy register
 00000091 LSL R16 Logical Shift Left
 00000092 LSL R16
                       Logical Shift Left
   c = (a ^ b); //y
                       =0b00010001
 00000093 EOR R17,R16
                           Exclusive OR
              //LED[8:1]=0b00010001
   PORTJ = c;
 00000094 LDI R24,0x05
                          Load immediate
 00000095 LDI R25,0x01
                          Load immediate
 00000096 MOVW R30,R24
                         Copy register pair
 00000097 STD Z+0,R17
                          Store indirect with displacement
  }
 00000098 RJMP PC-0x000C
                               Relative jump
```

## **Compiler-Optimierung**

Mit Optimierung (-O1 und höher) entstehen kürzere Programme:

- Stop Debugging  $\blacksquare$  (Alt+Shift+F5).
- $\bullet$  Project > logi Properties (Alt+F7) > Toolchain > AVR/GNU C Compiler > Optimization > Optimization Level  $*-O1\ll$
- Speichern (Strg+S), Übersetzen, Neustarten, ...

```
a = PINA;
              //x
                         =0b00000101
> 00000083 IN R24,0x00
                          In from I/O location
   b = a << 2; //a
                        =0b00010100
  00000084 MOV R25,R24
                          Copy register
  00000085 LSL R25
                      Logical Shift Left
  00000086 LSL R25
                       Logical Shift Left
   c = (a ^ b); //y
                        =0b00010001
  00000087 EOR R24,R25
                           Exclusive OR
   PORTJ = c; //LED[8:1]=0b00010001
  00000088 STD Z+0,R24
                      Store indirect with displacement
  }
 00000089 RJMP PC-0x0006
                               Relative jump
```

Programmierung in Assembler

```
.global main
main:
OUT Ox01,R1
               ; DDRA = 0x00; (Port A Eingänge)
               ; R1 muss bei Aufruf immer 0 sein
               ; R24 = 0xFF
SER R24
STS 0x0104, R24; DDRJ = 0xFF; (Port J Ausgänge)
loop:
IN R24,0x00
             ; a = PINA;
MOV R25,R24
               ; b = a << 2;
LSL R25
LSL R25
EOR R24,R25
             ; c = (a ^ b);
STS 0 \times 105, R24 ; PORTJ = c;
RJMP loop
```

Die Sprungmarke »main« muss als global vereinbart sein und das Unterprogramm »int main()« ist auszukommentieren.

- Debugger beenden **=** (Alt+Shift+F5).
- Assemblerdatei anlegen: Project > Add neu Item (Ctrl+Shift+A) > Assembler File > logi2.s
- Programm von der Folie zuvor eingeben.
- Im C-Programm alle Zeilen ab »main() « mit /\* ... \*/ auskommentieren.
- Übersetzen: Built > Built Solution (F7).
- Programm im Debugger starten: Debug > Start Debugging and Break.
- Ausprobierend im Schrittbetrieb und freilaufend.

#### Von der logischen Funktion zum Programm

Der Programmrahmen (Initialisierung, Endlosschleife, Einlesen der Schalterwerte und Ergebnisausgabe an die LEDs ) bleibt. Nur die logische Verarbeitung dazwischen ist zu ändern.

```
#include <avr/io.h>
int main(void){
  register uint8_t a, b, c, ...;
  DDRA = 0x00; //Port A Eingange
  DDRJ = 0xFF; //Port J Ausgang
  while(1){ //Endlosschleife
   a = PINA; //Einlesen: SW[4:1]
   <Programmierung der logischen Funktion>
   PORTJ = ...; //Ausgabe an LED[8:1]
  }
}
```

#### Beispiel und seine Programmierung in C

```
register uint8_t a, b, c, d, e;
...
a = PINA;
b = a >> 1;
c = b >> 1;
d = (a & b) | c;
e = d & 1;
PORTJ = e;
```

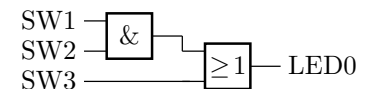

- Auskommentieren Assemblerprogr.: Einrahmen mit /\* ... \*/.
- Einkommentieren des C-Programms (Löschen von /\* ... \*/).
- Ändern der Logikberechnung.
- Übersetzen: Built > Built Solution (F7).
- Debugger starten: Debug > Start Debugging and Break.
- Ausprobierend im Schrittbetrieb und freilaufend.

# Programmierung als Assemblerprogramm

- Disassembliertes Programm anzeigen: Debug > Windows > Disassembly (Alt+8).
- Mit Copy und Paste in eine Datei kopieren.
- Debugger beenden  $\blacksquare$  (Alt+Shift+F5).
- »main()« im C-Programm auskommentieren.
- Assemblerprogramm einkommentieren (Löschen von /\*...\*/).
- Befehlfolge zur Logikberechnung ändern<sup>2</sup>:

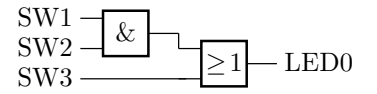

- Übersetzen: Built > Built Solution (F7).
- Debugger starten: Debug > Start Debugging and Break.
- Ausprobierend im Schrittbetrieb und durchlaufend.

#### Assemblerprogramm für die Beispielfunktion

```
.global main
main:
OUT Ox01,R1
             ; DDRA = 0x00; (Port A Eingänge)
              ; R24 = 0xFF
SER R24
STS 0x0104, R24; DDRJ = 0xFF; (Port J Ausgänge)
loop:
             ; a = PINA;
 IN R24,0x00
LSR R24
               ; b = b >> 1
 AND
     R24,R25
                ; c = a & b
LSR R24
                ; c = c >> 1
                ; d = c / b
     R24,R25
OR
                ; e = d & 1
ANDI R24, 1
     0 \times 105, R24 ; PORTJ = e;
STS
RJMP loop
```

Prägen Sie sich die einzelnen Arbeitsschritte für die eigenständige Lösung der nachfolgenden Aufgaben ein.

 $<sup>^2</sup>$ Die erforderlichen Befehle kann man dem gespeicherten disassemblierten C-Programm entnehmen. Die nächste Folie zeigt eine Bespielbefehlsfolge.